## Make a Concentration Game in Word

Step One: To Create the Cards

- 1. Open Microsoft Word
- 2. On menu bar click View>Toolbars and make sure that Standard, Formatting and Drawing have a check mark beside them
- 3. Click File>Page Setup and then click the Margins tab. Change left, right, top and bottom margins to .75". Do not change the Gutter or Gutter Position. Click OK.
- 4. Click Tables>Insert>Table Under table settings change to 2 columns and 3 rows.

| Insert Table                   |            | X      |
|--------------------------------|------------|--------|
| Table size                     |            |        |
| Number of <u>c</u> olumns:     | 2          | *<br>v |
| Number of <u>r</u> ows:        | 3          | *      |
| AutoFit behavior               |            |        |
| Sixed column width:            | Auto       | \$     |
| O Auto <u>F</u> it to contents |            |        |
| 🔘 AutoFit to win <u>d</u> ow   |            |        |
| Table style: Table Grid        | AutoFor    | mat    |
|                                |            |        |
| Remember dimensions for        | new tables |        |
| ОК                             | Can        | cel    |

A small table will appear in your document.

- 5. Click and drag to highlight the entire table.
- 6. Click Table>Table Properties, click the Row Tab, and then click the Specify Height box. Type 3 in the box and then click ok.

|    | Table Properties 🔹 🤶 🗙                        |
|----|-----------------------------------------------|
|    | Table Row Column Cell                         |
|    | Size                                          |
|    | Rows 1-2:                                     |
|    | Specify height: 3 🛟 Row height is: At least 💙 |
|    | Options                                       |
|    | Allow row to break across pages               |
|    | Repeat as header row at the top of each page  |
|    |                                               |
|    |                                               |
|    |                                               |
|    |                                               |
|    |                                               |
|    |                                               |
| lz |                                               |
| K  |                                               |
|    |                                               |
|    | OK Cancel                                     |

7. Save Your Work

## Step Two: Add Text and Graphics to Your Game

- 1. Click and drag to highlight all the cells in the table.
- 2. Right Click on the Table>Table Properties>Cell, Select Center, and click OK. The information will now be centered in middle of the cell.
- 3. To increase the border size of the table for ease of cutting, click the border of the table, you will see small white squares around the table.
- 4. Click Table>Table Properties>Table, and then select Borders and Shading. You will then select the desired border size and click ok.

| <u>T</u> able | <u>R</u> ow         | Column         | C <u>e</u> ll |           |           |       |
|---------------|---------------------|----------------|---------------|-----------|-----------|-------|
| ize           | erred <u>w</u> idtl | h: 0" :        | <u>M</u> e    | asure in: | Inches    | ~     |
| lignment      |                     | 4              |               | In        | dent from | left: |
|               |                     |                |               |           | 0"        | ~ ~   |
| Left          |                     | <u>C</u> enter | Right         |           |           |       |
| Text wrap     | ping                |                |               |           |           |       |
|               |                     |                |               |           |           |       |
| None          |                     | Around         |               |           | Positioni | ng    |
|               |                     |                | 4             |           |           |       |
|               |                     | Border         | s and Sha     | iding     | Option    | s     |
|               |                     |                |               | ОК        | Car       | ncel  |

5. Save Your Work

Note: To create more than three pairs of matching cards, increase the number of rows you have created in the table in multiples of 3.